## Day Tronic Manuale DAY Tronic Flex

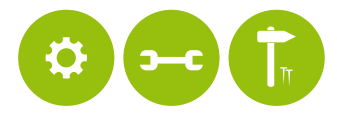

# BENVENUTO

#### Rinnovo ricariche scadute

Desideriamo informarvi relativamente alla nuova procedura di richiesta rinnovo buoni scaduti. La notifica di presenza di buoni scaduti sulla propria card arriva a Day in automatico, all'effettuazione di una delle due azioni di seguito specificate:

- effettuazione della prima ricarica dell'anno, mediante inserimento card nel pos
- fruizione primo pasto/acquisto dell'anno presso esercizio convenzionato con pos on line (contestuale effettuazione della ricarica del mese)

Effettuando una di queste due procedure, in automatico, i buoni scaduti presenti sulla card vengono momentaneamente cancellati. Successivamente si attiverà sul Portale Titolari, alla voce "Visualizza elenco ricariche", il pulsante con la freccia relativo alla ricarica scaduta (immagine print screen pagina successiva).

A questo punto il Titolare dovrà cliccare sul pulsante per l'invio della richiesta a Day.

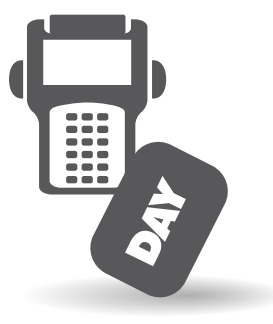

Il pulsante di rinnovo buoni scaduti sarà cliccabile **entro 4 mesi** dalla data di attivazione del pulsante stesso (ovvero, dalla data in cui è stata effettuata una delle due azioni sopra menzionate).

Una volta richiesto il rinnovo, le ricariche verranno messe in linea con un nuovo codice di ordine approssimativamente il 15 ed il 31 di ogni mese, in base alla data di arrivo della richiesta.

Una volta emesso il nuovo ordine rinnovato, quello scaduto rimarrà comunque in visualizzazione con icona V verde che identifica la chiusura dell'operazione.

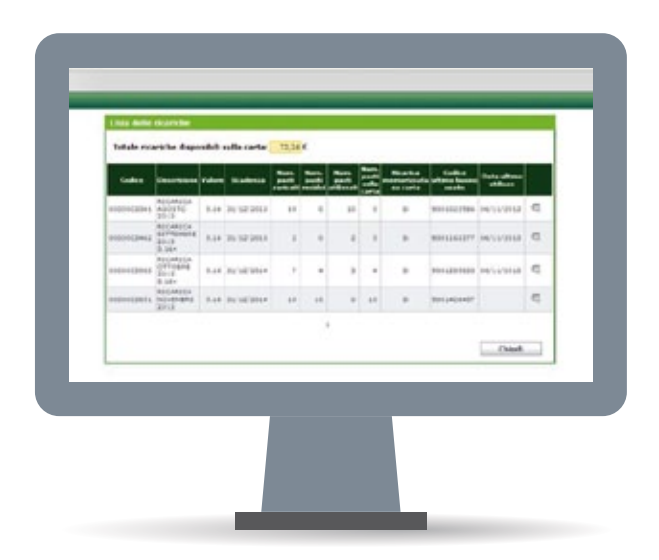

#### Funzionalità dell'Area Web Riservata: https://service.day.it/daytronic

I Dipendenti utilizzatori del servizio DAY Tronic possono accedere ad un' area riservata del sito web, utile per fruire di una serie di informazioni e servizi di seguito descritti, tramite le credenziali fornite all'inizio di questo documento. Si consiglia di modificare al primo accesso la password con una nuova a piacere e segreta.

## 1 Funzione "Dipendenti - Carte"

È possibile consultare l'elenco delle carte in possesso o possedute nel tempo.

- tasto "matita": consente di visualizzare la situazione della carta e il diritto alle prestazioni ad essa legata (Modifica Carta)
- **tasto "freccia"**: consente di visualizzare le ricariche effettuate sulla carta (Lista Ricariche)

| Cliente               | DAY RISTOSERVICE I | IPA CLIENTE DEMO | E                 |                          |
|-----------------------|--------------------|------------------|-------------------|--------------------------|
| Carta                 |                    |                  |                   | 6                        |
| Carta CNS             |                    |                  | Codice carts      |                          |
| Tipologia             |                    | ×                | Matricola         | 00000012                 |
| Cognome               |                    |                  | Nome              |                          |
| Blacklist             |                    | *                | Data assegnazione |                          |
| Data<br>emissione dal |                    |                  | Data emissione al |                          |
| Disattivata           | [···               |                  | Ordinamento       | Cognome, Nome, Matricola |
| Ricarica              |                    | a,               |                   |                          |
|                       | -                  |                  |                   |                          |

| Risellati ricerca | doma          |          |         |           |        |              |      |            |            |      |      |         |       |    |
|-------------------|---------------|----------|---------|-----------|--------|--------------|------|------------|------------|------|------|---------|-------|----|
| Coder             | Cognume North | Hatroda  | Impress | Settion 1 | uttere | Descriptione | Tapa | Data       | Data       | 8.1. | Data | Disali. | Rei e |    |
| 2199990001888872  | PROVA-CARTA   | 00000013 | 00 -    |           | -      | +            |      | 27/05/2011 | 27/05/2011 | 21.  |      | _       | -     | 15 |
| 1199990001889079  | DROVA CARTA   | 21100000 | 00 -    |           |        |              |      | 05/04/2012 | 08/04/2012 | 140  |      |         |       | 14 |

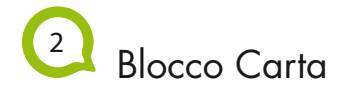

Nella funzione di **"Modifica Carta"** è possibile avviare la procedura di messa in Blacklist di una carta eventualmente smarrita o deteriorata compilando necessariamente:

- Blacklist: si
- Blacklist motivazione
- Data Blacklist

la segnalazione della messa in Blacklist inoltra automaticamente all'ufficio competente la richiesta di una nuova carta.

| Contratto                | 1            | Codice                 | 2100030001004409  |
|--------------------------|--------------|------------------------|-------------------|
| Certa                    | ĩ            | S/N CNS                |                   |
| Cliente                  | 9999         | Data emissione         |                   |
| Matricola                | 0000012      | PIN                    | -                 |
| Scadenza                 | 31/12/2010   | Tipe                   | Carta di servizio |
| Valore EUR               | 258          | Pesti giornalieri      | 2                 |
| Giorni utilizzo          |              | a R v R s R o          |                   |
| Orario consentito inizio | 00:00        | Orario consentito fine | 23:59             |
| Blacklist                | 2            | Blacklist motivazione  |                   |
| Blackfist descrizione    | *            |                        |                   |
| Data assegnazione        |              | Data blacklist         |                   |
| Inizio versione          | 200002100808 | Codice di sicorezza    | 81                |
| Fancia oraria            |              | Num pasti per fascia   |                   |

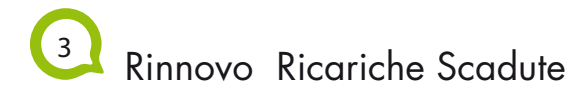

Nella funzione di "Lista Ricariche" è possibile conoscere il dettaglio dei buoni utilizzati\residui, nonchè la data di scadenza degli stessi. In presenza di buoni scaduti, il Dipendente può richiedere il rinnovo attraverso il tasto "freccia" e successivamente tenere monitorato il corso del rinnovo. La richiesta di rinnovo, per avere seguito, deve essere eseguita entro 4 mesi dalla data di scadenza.

| Codice     | Valore | Scadenza   | Num. pasti<br>caricati | Num.<br>pasti<br>residui | Num. pasti<br>utilizzati | Ricarica<br>memorizzata su<br>carta | Codice<br>altimo<br>buono ssato | Data<br>atiene |   |
|------------|--------|------------|------------------------|--------------------------|--------------------------|-------------------------------------|---------------------------------|----------------|---|
| 0000002282 | 5.16   | 31/12/2049 | 5                      | 5                        | 0                        | No                                  | 0                               |                | q |
| 0000002288 | 5.16   | 31/12/2049 | 5                      | 5                        | 0                        | No                                  | 0                               |                | C |
| 0000002289 | 5.16   | 31/12/2049 | 5                      | 5                        | 0                        | No                                  | 0                               |                | C |

### Visualizza Elenco Transazioni

All'interno del sito web è possibile accedere alla seguente funzionalità:

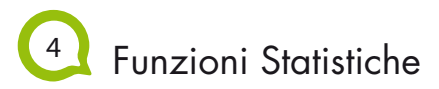

È possibile visualizzare le proprie transazioni elettroniche selezionando per: giorno - mese - anno

carta posseduta

locale

Statistiche - Riepilogo - Cerca

| Cliente C       | OMUNE DE DESENZANO DEL GARDA                                                                                                    | Matricola                                       | 030050                                                                                                    |                                                                                                    |
|-----------------|----------------------------------------------------------------------------------------------------|-------------------------------------------------|----------------------------------------------------------------------------------------------------|----------------------------------------------------------------------------------------------------|
| Settore         |                                                                                                    | Ufficio                                         |                                                                                                    |                                                                                                    |
| Carta           | 0,                                                                                                    | Locale                                          |                                                                                                    | ٩,                                                                                                    |
| icarica [       |                                                                                                    | Periodo                                         | Giorno 💌 Mese                                                                                                    | ✓ 2010 ✓                                                                                                    |
|                 |                                                                                                    |                                                 | Pulisci                                                                                                    | Cerca                                                                                                    |
| Arrop<br>2010 > | Per visualizzate il de                                                                                                    | Per m<br>Itaglio di un peri<br>Numero           | odricare il periodo discare<br>do discare pul numero re<br>Transazioni: 62 Tota                                                                                                    | aulle freccia "c" e "<br>latice al periodo ace<br>le importo: \$15.30                                                                         |
| Arrop<br>2010 > | Per visualizzare il de<br>Persudo                                                                                                    | Perm<br>Itaglio di un peri<br>Numero<br>Danti   | odificare il periodo discare<br>do clicare sul numero re<br>Transazionic <mark>62</mark> Tota                                                                                                    | aule freccia "c" e "<br>latico al periodo acel<br>le importo: \$15.50                                                                         |
| Arrop<br>2010 > | Per visualizzare il de<br>Persodo<br>03                                                                                                    | Per m<br>taglio di un peri<br>Numero<br>Pasti   | odřícale il periodo discale<br>do cliczare sul numero re<br>Transazionik 62 Tota<br>12                                                                                                    | aulle freccia "c" e "<br>lativo al periodo acel<br>le importo: \$15.50<br>ano<br>89.3                                                         |
| Arroy<br>2010 > | Per visualizzare il de<br>Remoto<br>01<br>02                                                                                                    | Per m<br>Itaglio di un peri<br>Numero<br>Pasti  | odificare il periodo discare<br>do discare sul numero re<br>Transazioni: 62 Tota<br>11                                                                                                    | aule frecte "<" e "<br>latio al periodo acel<br>le importo: \$15.30<br>arto<br>0.3                                                            |
| Arroy<br>2010 > | Per visualizzare il de<br>Periodo<br>01<br>02<br>03                                                                                                    | Perm<br>ttaglio di un peri<br>Numero<br>Rati    | odificare il periodo dittoare<br>do cittoare sul numero re<br>Transazioni: 62 Tota<br>12<br>11<br>14                                                                                                    | aulle frecce "<" e "<br>fatico al periodo scal<br>le importo: \$15.50<br>ero<br>00.3<br>100.5                                                 |
| Anno<br>2010 >  | Per visualizzare il de<br>Persola<br>01<br>02<br>03<br>04<br>04                                                                                                    | Per m<br>taglio di un peri<br>Numero<br>Pesti   | odrīcane il periodo discare<br>do discare sul numero ne<br>Transazionis 62 Tota<br>12<br>13<br>14<br>14                                                                                                    | aulla frecta "<" a "<br>latico al periodo acel<br>le importo: \$15.50<br>aro<br>89.3<br>90.3<br>106.3<br>90.3                                 |
| Anno<br>2010 >  | Per cisualizzare il de<br>tercolos<br>01<br>02<br>03<br>04<br>03<br>05                                                                                                    | Per m<br>ttaglio di un peri<br>Numero<br>Pasti  | odificane il periodo discane<br>de clicare sel numero re<br>Transazioni: 62 Tota<br>12<br>13<br>14<br>14<br>15<br>15                                                                                                    | aulle freccia "<" e "<br>latiro al periodo acel<br>le importo: \$15.50<br>aro<br>99.5<br>108.5<br>90.5<br>108.5<br>90.5<br>116.5              |
| Arrop : 2010 >  | Per-Housilizzare il de<br>Persodo<br>01<br>02<br>03<br>04<br>05<br>06<br>06                                                                                                    | Par m<br>Haglio di un peri<br>Numero<br>Pasti   | todificare il periodo diccare<br>do diccare sul numero re<br>Transsazioni: 62 Tota<br>10<br>11<br>12<br>12<br>2                                                                                                    | aulla freccia "c" e "<br>latico al periodo acel<br>le importo: \$15.50<br>aro<br>89.3<br>90.3<br>106.5<br>90.3<br>116.5<br>20.0               |
| Arrop<br>2010 > | Per insultance 8 de<br>records<br>01<br>02<br>03<br>04<br>05<br>04<br>05<br>04<br>05<br>05<br>05<br>05<br>05<br>05<br>05<br>05<br>05<br>05                                                                                                 | Par m<br>Itaglio di un peri<br>Numero<br>Panti  | Transazioni: 62 Tota<br>12 11 12 12 12 12 12 12 12 12 12 12 12 1                                                                                                    | aule frezza "c" e "<br>latice al periode sea<br>le importo: \$15.50<br>109.5<br>109.5<br>109.5<br>109.5<br>106.5<br>20.9                      |
| Armo<br>2010 >  | Per-Housilizzare il de<br>Per-Housilizzare il de<br>01<br>02<br>03<br>04<br>05<br>06<br>05<br>06<br>05<br>06<br>05<br>06                                                                                                    | Per m<br>Itaglio di un peri<br>Numero<br>Petiti | Transazioni: 62<br>12<br>13<br>14<br>14<br>15<br>15<br>15<br>15<br>15<br>15<br>15<br>15<br>15<br>15                                                                                                    | auda frezza "c" e "<br>latico al pariodo acel<br>le importo: \$15.34<br>ero<br>99.3<br>106.5<br>106.5<br>106.5<br>20.0                        |
| Anno<br>2010 >  | Per insultance il de<br>Parado<br>01<br>02<br>03<br>04<br>05<br>05<br>05<br>05<br>06<br>05<br>06<br>05<br>06<br>05<br>06<br>05<br>06<br>05<br>06<br>05<br>06<br>05<br>06<br>05<br>06<br>06<br>06<br>06<br>06<br>06<br>06<br>06<br>06<br>06 | Perm<br>Haglio di un peri<br>Numero<br>Pasti    | odricane il periodi dicane<br>de chicane all successione<br>Transazione: 62 Tota<br>12<br>13<br>14<br>14<br>14<br>12<br>2<br>2<br>0<br>0<br>0                                                                                                    | a sudie freeda "e" e "<br>tatice al partodo soel<br>le importo: \$15.50<br>90.3<br>106.5<br>106.5<br>20.0                                     |
| Arrop<br>2010 > | Per visualizzare il de<br>01<br>02<br>02<br>03<br>04<br>05<br>06<br>05<br>06<br>05<br>06<br>05<br>06<br>05<br>06<br>05<br>06<br>05<br>06<br>05<br>05<br>05<br>05<br>05                                                                     | Per m<br>Itaglio di un peri<br>Numero<br>Panti  | odficare il paristo dictari<br>de cicare sul sumero re<br>Transazioni: 62 Tota<br>12 to<br>12 to<br>12 to<br>12 to<br>12 to<br>12 to<br>12 to<br>12 to<br>12 to<br>12 to<br>12 to<br>12 to<br>12 to<br>12 to<br>12 to<br>12 to<br>12 to<br>14 to<br>14 to<br>15 to<br>16 to<br>16 to | a sulla frectos "c" e e<br>fatrice al partido acel<br>le importo: \$15.50<br>000<br>100<br>100<br>100<br>100<br>100<br>100<br>100<br>100<br>1 |

#### **Ricerca Locali**

Gli Utilizzatori del servizio DAY Tronic possono conoscere l'Elenco dei Locali.

5 Visualizzazione Elenco Locali dal Sito

Per conoscere tutti i locali al momento attivi: Locali - all'interno della maschera "Ricerca Locali" -Attivi: si - Cerca

È possibile poi affinare la ricerca per giorno chiusura, localizzazione geografica (inserendo l'indirizzo), tipologia locale (es. bar, gastronomia, ristorante)

| Clerte                                                                                                    | COMUNE DI DESEN                                                                                                    | ZANO DEL GARDA                                                                                                    |                                                                                                    |                                                                                                    |                                                                                                    |          |
|----------------------------------------------------------------------------------------------------|----------------------------------------------------------------------------------------------------|----------------------------------------------------------------------------------------------------|----------------------------------------------------------------------------------------------------|----------------------------------------------------------------------------------------------------|----------------------------------------------------------------------------------------------------|----------|
| Locale                                                                                                    |                                                                                                    |                                                                                                    | Attive                                                                                                    | 51                                                                                                    |                                                                                                    | 8        |
| Integra                                                                                                    |                                                                                                    |                                                                                                    | Ragione Sociale                                                                                                    |                                                                                                    |                                                                                                    |          |
| Indeison                                                                                                    |                                                                                                    |                                                                                                    | CAP                                                                                                    |                                                                                                    |                                                                                                    |          |
| Comune                                                                                                    |                                                                                                    |                                                                                                    | Provincia                                                                                                    |                                                                                                    |                                                                                                    |          |
| Gorno chiasura                                                                                                    |                                                                                                    |                                                                                                    | Tipo locale                                                                                                    |                                                                                                    |                                                                                                    | 1        |
|                                                                                                    |                                                                                                    |                                                                                                    |                                                                                                    |                                                                                                    |                                                                                                    |          |
| Gsaffati ricerca                                                                                                    |                                                                                                    |                                                                                                    |                                                                                                    |                                                                                                    |                                                                                                    |          |
| lisallati ricerca                                                                                                    | -                                                                                                    | Indivision                                                                                                    | Come                                                                                                    | ne, Provincia                                                                                                    | Tips be                                                                                                    |          |
| lisalitati ricerca<br>Leo<br>Region                                                                                                    | ngna<br>e saciale                                                                                                    | Endetara<br>Garna chimara                                                                                                    | Com                                                                                                    | ne, Provincia<br>felefono                                                                                                    | Tips loc.<br>Codice locale                                                                                                    |          |
| lisaltati ricerca<br>Region<br>& CARETTO REET                                                                                                    | ngna<br>e sociale                                                                                                    | Endinizio<br>Giorne chicozre<br>V.LE TOIMIASO GAL INO<br>33                                                                                                    | Curru<br>Lihi DEBECAL                                                                                                    | na, Providecta<br>Talefono<br>© CEL<br>3                                                                                                    | Tips hos<br>Codex hosale<br>ASSTORANTE                                                                                                    |          |
| Roaffat) ricerca<br>Regime<br>L CARRETTO REET<br>A PERLA SAS DI VE                                                                                                    | egena<br>e sectule<br>:<br>1220LI LOABINDO &                                                                                                    | Enderso<br>Clama charaite<br>V.E. Tominado DAL MO<br>39<br>HAR7ED/                                                                                                    | Corror<br>LTh DESENZAN<br>GANDA, B                                                                                       | aa, Provincia<br>Ishifoso<br>O DEL<br>8<br>0309121586                                                                                                    | Tigos luco<br>Codice lucado<br>A 157 OR 40/78<br>0040/78                                                                                          |          |
| Boolitati ricorca<br>Region<br>L, CARESTO RIST<br>R, FRRLA SAS DI VI<br>C<br>L, FATTORE RIST. I                                                                                                    | egena<br>e socialité<br>L.<br>1220LJ LORENZO &<br>PLZZ.                                                                                                    | Exilivizio<br>Giorno Micostri<br>V. LE Torrista D GAL, IND<br>28<br>HARTIELT<br>V. ROMA E                                                                                                    | Como<br>Lin Desenzio<br>Desenzion<br>GARDA, e                                                                            | Berrelocia Berrelocia Cocc. O Coc. O Coc. O Coc. O                                                                                                    | Tipo loc<br>Codice locale<br>RISTORÁNTE<br>DOGOTE<br>RISTORANTE                                                                                   | <b>A</b> |
| Essiliati ficerca<br>Essi<br>Rapon<br>L CARAETTO REET<br>A PERLA SAS DI VE<br>LI, FATTORE REET. I<br>TEI SINC DI BONFAN                                                                                                    | egea<br>a secula<br>L<br>IZZOLI LORENZO &<br>PIZZ.<br>ITI M. &                                                                                                    | Fabricas<br>General Hermite<br>V.L.T.Denikajo D.A.L.Ho<br>29<br>HERTEC<br>V. ROMA B<br>HERCOLLET                                                                                                    | Comm<br>T<br>Lihi DEBRIZAN<br>GARGA, B<br>DEBRIZAN<br>GARGA, B                                                           | ne, Provins Ia<br>Talefonso<br>0 50,<br>0 300121500<br>0 20,<br>8<br>0 300121500<br>0 20,<br>8<br>0 300141307                                                                                                    | Tipo loc<br>Codice locate<br>BISTORANTE<br>006078<br>RISTORANTE<br>006072                                                                         | A        |
| Risolitati ficenca<br>Ban<br>Ragine<br>N, CARATTO RET<br>La PERLA SAB DE VE<br>C<br>RISOL DE BOMPAR<br>N, FATTORE REST. I                                                                                                    | ngna<br>a succide<br>22011 LORENZO &<br>1122.<br>113 M. &<br>1122.                                                                                                    | Enderson<br>Garren steautra<br>V. 4 Tommaso Gal, Ho<br>29<br>Hak TELT<br>V. 4 OMA 8<br>MER COLET<br>V. A OMA 8                                                                                                    | Contra<br>Ulto OESDEZAN<br>GANDA, B<br>DESDEZAN<br>GANDA, B<br>DESDEZAN<br>GANDA, B                                      | az, Provincia<br>fabrican<br>0 541.<br>8 0309121386<br>0 541.<br>8 0309141387<br>0 541.<br>8 0309141387<br>0 541.                                                                                                    | Tipo hor<br>Codice horado<br>RESTORANTE<br>006078<br>RESTORANTE<br>006072<br>RESTORANTE                                                           | A        |
| Routlast dicerca<br>Regime<br>L, CARRETO REET<br>L, CARRETO REET<br>L, PATTORE REET<br>L, PATTORE REET<br>L, PATTORE REET<br>L, FATTORE REET<br>L, FATTORE REET<br>L, FATTORE REET<br>L, FATTORE REET                                                                                                    | адна<br>a savisé<br>2220U LORENZO &<br>7122.<br>713 М. &<br>1722.<br>713 М. &                                                                                                    | Externa chinara<br>Course chinara<br>9<br>x LE TORRESO DAL INO<br>28<br>x 80XA E<br>v. 80XA E<br>v. 80XA E<br>v. 80XA E<br>v. 80XA E<br>x 80XA E                                                                                                    | Common<br>Lin Gesenzan<br>Desenzan<br>GARDA, B<br>Desenzan<br>GARDA, B                                                   | ae, Provincia<br>Interference<br>O DEL<br>B<br>O DEL<br>B<br>O DEL<br>C DEL<br>C DEL | Figo Rec.<br>Codir a bio de<br>813706.4x12<br>006078<br>813708.4x12<br>006072<br>813708.4x12<br>006072                                            |          |
| Resultati dicerca<br>Region<br>Region<br>L, CARRITO RET<br>L, CARRITO RET.<br>L, FATTORE RET.<br>L, FATTORE RET.<br>L, FATTORE RET.<br>L, FATTORE RET.<br>L, FATTORE RET.                                                                                                    | egna<br>a saciala<br>2220.1 LORANZO &<br>FEZZ.<br>77 M. S.<br>FEZZ.<br>71 M. S.<br>7.                                                                                                    | Failure<br>Ginna (Minure<br>19<br>19<br>104707<br>10485<br>10485<br>1 | Common<br>States<br>Candoa, 9<br>CEEENZAN<br>GANDA, 8<br>DESENZAN<br>GANDA, 8<br>DESENZAN<br>GANDA, 8                    | an, Provincia<br>Information<br>2007<br>2009<br>2009<br>2009<br>2009<br>2009<br>2009<br>2009                                                                                                    | Ego loc<br>Godina boade<br>RISTORÁNTE<br>006078<br>RISTORANTE<br>006072<br>RISTORANTE<br>006072<br>RISTORANTE                                     | a<br>-   |
| ESHERI PANNA<br>Ray<br>A CARACTO RET<br>A PENA SALO VE<br>S<br>I FATTORE RET.<br>I FATTORE RET.<br>I FATTORE RET.<br>I FATTORE RET.<br>I FATTORE RET.<br>I FATTORE RET.<br>I FATTORE RET.                                                                                                    | араа<br>а англай<br>1220ці L048h20 &<br>1222,<br>173 М. В.<br>1222,<br>173 М. В.<br>122,<br>173 М. В.<br>122,<br>173 М. В.<br>124,<br>174 М. В.<br>124,<br>174 М. В.<br>124,<br>174 М. В.<br>174 М. В. 174 М. В. 174 М. В. 174 М. В. 174 М. В. 174 М. В. 174 М. В. 174 М. В. 174 М. В. 174 М. В. 174 М. В. 174 М. В. 174 М. В. 174 М. В. 174 М. В. 174 М. В. 174 М. В. 174 М. В. 174 М. В. 174 М. В. 174 М. В. 174 М. В. 174 М. В. 174 М. В. 174 М. В. 174 М. В. 174 М. В. 174 М. В. 174 М. | Extension Come Among Come Among VLB TomesC Ball, INO S NANA S MERCOLECT V. ROMA B MERCOLECT V. ROMA B V. ROMA B V. ROMA B                                                                                                    | LIN DESENZAN<br>GANDA, B<br>DESENZAN<br>GANDA, B<br>DESENZAN<br>GANDA, B<br>DESENZAN<br>GANDA, B                         | an, Proveito la<br>falafono<br>O DE.<br>0 309121586<br>O DE.<br>0 309141337<br>O DE.<br>0 209141337<br>O DE.<br>0 309141337<br>O DE.<br>0 309141337                                                                                                    | Tipo loc.<br>Codice locale<br>BISTORANTE<br>006078<br>RISTORANTE<br>006072<br>RISTORANTE<br>006072<br>RISTORANTE<br>006072                        |          |
| Epochief Pictures Enviro Egypte Algorith Algorithm Algorithm Algorithm | Agna<br>a secolar                                                                                                    | Exhibition Convex Abourge Convex Abourge v. 24 Toomkald Dat, HO 37 v. ROMA 8 vie.ROMAR v. ROMA 8 vie.ROMAR v. ROMA 8 vie.ROMAR v. ROMAR v. ROMAR v. ROMAR vie.ROMAR v. ROMAR vie.ROMAR vie.ROMAR                                                                                                    | LIN DESENZAN<br>GANDA, B<br>DESENZAN<br>GANDA, B<br>DESENZAN<br>GANDA, B<br>DESENZAN<br>GANDA, B<br>DESENZAN<br>GANDA, B | Alex, Provincia<br>Alexano<br>o Dela,<br>0 000121386<br>0 000,<br>1 000141387<br>0 006,<br>0 006,<br>0 006,<br>0 006,<br>0 006,<br>0 006,<br>0 0 006,<br>0 0 006,<br>0 0 006,<br>0 0 006,<br>0 0 006,<br>0 0 006,<br>0 0 0 0 0 0 0 0 0 0 0 0 0 0 0 0 0 0 0                                                                                                     | Тура Бис<br>Солбта Бисиба<br>8.2570 Анття<br>004079<br>8.2570 Анття<br>004072<br>8.1570 Анття<br>004032<br>8.1570 Анття<br>004033<br>8.1570 Анття |          |

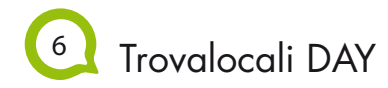

Ad ogni ricerca, inoltre, è possibile visualizzare la mappa dei locali individuati e accedere al dettaglio geografico di ciascuno di essi, attraverso la applicazione di Google Map, incorporata nel sito.

Quando l'Utilizzatore si trova fuori ed è il momento del pasto, può utilizzare il servizio Trovalocali SMS, Inviando un sms al numero: **342.411.25.54** (alla tariffa del proprio operatore)

con il testo in questo modo:

"dayesp" oppure "day esp"

seguito da "indirizzo, città" oppure "cap"

Riceverà un **sms gratuito** contenente i 3 locali più vicini all'indirizzo richiesto, completi di numero di telefono e giorno di chiusura.

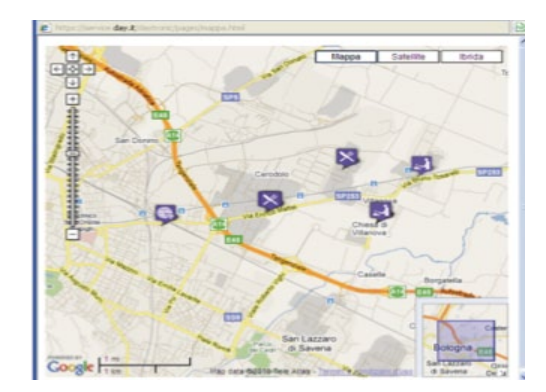

#### Funzionalità del Pos presente nel locale: cosa si può richiedere

## 2 Dettaglio della Spesa Sostenuta

Ad ogni pasto il dipendente riceve dall'esercente lo scontrino che indica l'avvenuta transazione. Il totale in euro indica la differenza tra il valore del buono speso e il costo del servizio:

- con segno "meno", che il dipendente ha un credito nei confronti dell'esercente che, data la non convertibilità dei buoni pasto in denaro, sarà o perso oppure saldato con un resto "fisico" es. pacchetto di caramelle
- con segno "più", che il dipendente deve aggiungere denaro contante
- con valore "zero", che il pasto è stato interamente coperto dal valore del buono

| Terminale<br>DAY RISTO                                           | SERVICE 377                                 |
|------------------------------------------------------------------|---------------------------------------------|
| Matricola:<br>card: 21089<br>Data scade:                         | 00000000<br>9000100022<br>31/12/201         |
| Pasti Residui<br>Pasti Consum.<br>Val. Pasto [E<br>Buono Pasto[E | [PZ] 111<br>[PZ] 111<br>UR] 8.2<br>UR] 7.00 |
| Totale                                                           | 1.2                                         |
| Totale<br>transazione:                                           | 1.2                                         |

## 8 Situazione Carta e Disponibilià dei Buoni

Il totale dei "Pasti Residui", indica il numero dei buoni pasto disponibili sulla carta, ad una determinata data. È possibile stampare questo resoconto dai Pos abilitati, che si trovano:

- presso tutti i locali della rete
- presso gli uffici aziendali preposti alla gestione del buono pasto

| Termina | le     |        | 3771  |
|---------|--------|--------|-------|
| DAY     | RISTO  | SERVIC | E     |
| Matrico | la:    | 000    | 00000 |
| card:   | 21089  | 900010 | 00222 |
| Data sc | ade:   | 31/12  | /2015 |
| Ora fin | 210:   |        | 22.50 |
|         | e.     |        | 23:35 |
| Codice  | ric:   | 00000  | 00001 |
| Buoni 1 | 8 Valo | re     | 7.00  |
| Codice  | ric:   | 00000  | 00002 |
| Buoni 1 | 00 Val | ore    | 7.00  |
| Donti D | eridui | 6071   | 110   |

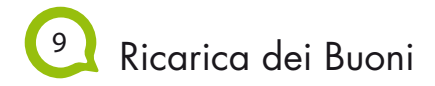

La ricarica periodica dei buoni pasto sulla carta viene effettuata al primo contatto della carta con il Pos. Sono abilitati a questa operazione:

- tutti i locali della rete
- gli uffici aziendali preposti alla gestione del buono pasto se richiesto dal cliente.

Lo scontrino che viene rilasciato indica l'avvenuta ricarica, il numero dei pasti ricaricati e il codice specifico di ricarica.

| Terminale<br>DAY RIST | OSERVICE 3771 |
|-----------------------|---------------|
| Matricola:            | 00000000      |
| card: 2108            | 990001000222  |
| Data scade:           | 31/12/2015    |
| Ora inizio:           | 00:00         |
| Ora fine:             | 23:59         |
| Codice ric:           | 0000000000    |
| Buoni 18 Val          | ore 7,00      |
| Codice ric:           | 0000000002    |
| Buoni 30 Val          | ore 7,00      |
| Codice ric:           | 0000000003    |
| Buoni 15 Val          | ore 7,00      |
| Pasti Residu          | i [PZ] 63     |

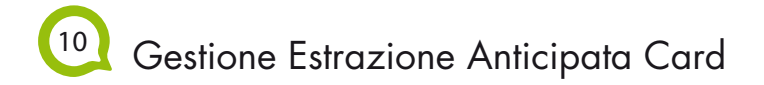

Se la carta viene estratta anticipatamente, prima che compaia la scritta sul Pos di estrazione carta, il Pos richiede di inserirla nuovamente ed accompagna la richiesta con un segnale acustico.

La richiesta ed il segnale persistono finchè l'utente non reinserisce la carta o decide di non assecondare la richiesta.

Il mancato reinserimento della carta nel Pos rischia di rendere la carta inutilizzabile, comportando la richiesta di emissione di un nuovo badge.

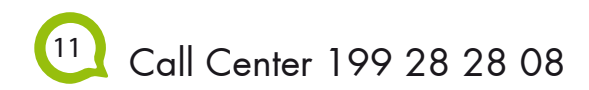

Previa identificazione con il proprio Codice Fiscale il dipendente può richiedere assistenza telefonica per:

- difficoltà di navigazione nel sito
- informazioni sull'elenco locali
- informazioni sulla situazione della carta o sulle proprie transazioni
- blocco o ricarica della carta

Il servizio di assistenza è attivo dal lunedì al venerdì dalle 8:30 alle 17:30 - orario continuato

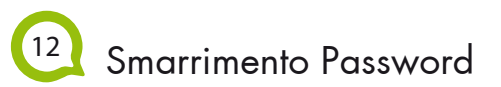

In caso di smarrimento della password è possibile richiederla direttamente collegandosi al sito.

Ti ricordiamo che la nuova password verrà inviata via e-mail, pertanto è indispensabile che tu abbia inserito l'indirizzo email nei tuoi dati personali alla sezione "modifica password". Day Ristoservice è una S.p.A nata nel 1987 dall'alleanza tra il gruppo Camst, una tra le realtà più importanti nel mondo della ristorazione italiana, e la società francese Gruppo Up, numero 3 a livello mondiale nell'emissione di buoni sociali e culturali. Day Ristoservice ha trasformato la solidità dei gruppi da cui ha avuto origine e la dinamicità di uno staff giovane e intraprendente in risultati che la collocano ai vertici del mercato dei buoni pasto in Italia.

#### www.day.it

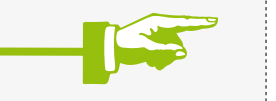

Oltre 500 milioni di euro fatturati all'anno - di 95 milioni di buoni pasto emessi - 16.000 aziende clienti - 110.000 locali affiliati - più di 500.000 utilizzatori giornalieri

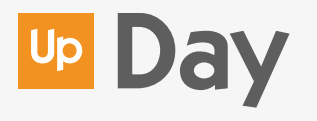